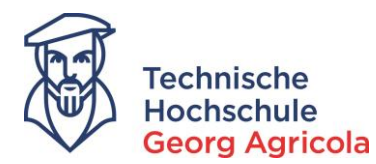

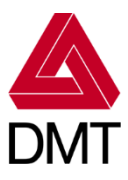

# Lern-Snack: meine.thga für Studierende – die Schnell-Einführung in vier Bissen

## 1. Das Login

Benutzerkennung Passwort Anmelden

Oben rechts Hochschulkennung (Matrikelnummer, Email-Adresse

oder LoginID) mit dazugehörigem Passwort eingeben und den Button "anmelden" klicken

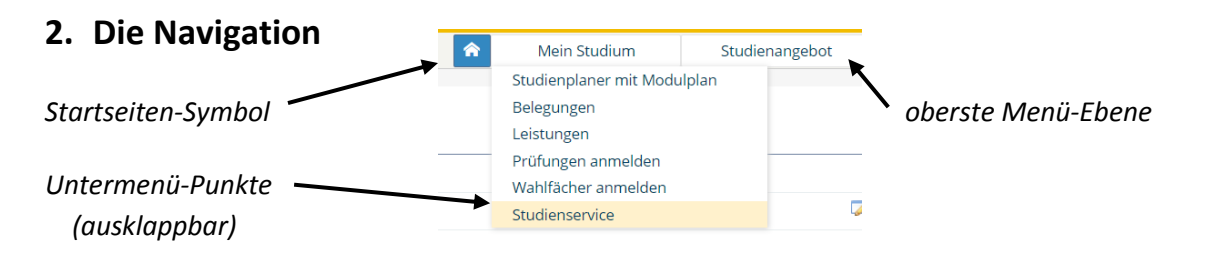

### 3. Ihre Daten

Gehen Sie auf die Funktion "Studienservice" Ihre Adress-/Kontaktdaten (auch änderbar) im Reiter Mein Studium Studienservice *Ihr Rückmeldestatus* Mein Status Meine Daten Bescheinigungen Kontrollblatt Bescheinigungen: Kontrollblatt drucken Datenkontroll-Blatt Bescheinigungen Imma-Bescheinigung Sie können Ihre Studienbescheinigungen für folgende Semester ausdrucken: Winter 2017/18 aktueller Leistungsnachweis Jmmatrikulationsbescheinigung Bescheinigungen für Noten und Prüfungen Notenspiegel (alle Leistungen)

### 4. Ihr Studium

Ihr Studienplaner mit Modulplan zeigt Ihnen Ihre Module und Prüfungen. Das aktuelle Fach-Semester ist

| vorausgewahlt. Studiensemester                                                                 | 2. Termine Wintersemester 2017                                       | Status des Moduls/der Prufung                                   |
|------------------------------------------------------------------------------------------------|----------------------------------------------------------------------|-----------------------------------------------------------------|
| Modul-Symbol 🔪                                                                                 | 🖃 📗 84-104-20132-TZ - B.Eng. Maschinenbau 2013 (TZ)                  | l l                                                             |
| Prüfungssymbol                                                                                 | 🖃 📎 100 - Abschluss B.Eng. Maschinenbau 2013 (TZ) - 180,0 Credits    | +                                                               |
|                                                                                                | 🖃 🗞 200 - Gesamtkonto B.Eng. Maschinenbau 2013 (TZ) - 180,0 Credits  | Prüfung vorhanden SoSe 2017                                     |
|                                                                                                | 🚔 🌲 300 - Bachelorarbeit und Kolloquium - Pflichtfach - 15,0 Credits |                                                                 |
|                                                                                                | - 🖃 🗞 400 - Pflichtmodule - 125,0 Credits                            | Prüfung vorhanden SoSe 2017                                     |
| Plus zeigt an: hier steht                                                                      | 🖃 🌸 BMB03 - Höhere Mathematik II - Pflichtfach - 7,0 Credits         | Prüfung vorhanden SoSe 2017                                     |
| noch mehr (ausklappbar                                                                         | 7614030 - Höhere Mathematik II - Pflichtfach - 7,0 Credits (1 von 2) | Anmelden Prüfung nicht bestanden Klausur, schriftlich SoSe 2017 |
| durch Klick auf Plus) ———                                                                      | 🕨 🔄 🌸 BMB04 - Chemie & Physik - Pflichtfach - 6,0 Credits            | Prüfung bestanden SoSe 2017                                     |
| Annalda Knanffür Drüftung (immer sichthan funktioniert aber ort zum Drüftungen melder eitreum) |                                                                      |                                                                 |

Anmelde-Knopf für Prüfung (immer sichtbar – funktioniert aber erst zum Prüfungsanmeldezeitraum)

WICHTIG: Die Prüfungstermine für das Wintersemester 2017 werden im Portal erst ab Januar 2018 sichtbar sein! – Die Veröffentlichung der Termine im Dezember findet über PDF-Dokumente statt.

#### Extra: Master-Bewerbung als Studierende/r der THGA

Gehen Sie im Reiter Studienangebot auf den Menü-Punkt "Studienbewerbung" – schon können Sie den Bewerbungsantrag stellen. (Für Wechsel in anderen Bachelor-Studiengang bitte Antrag beim Studierenden-Sekretariat stellen.)